# **3. First Mile : Un client vient expédier un envoi DHL Express**

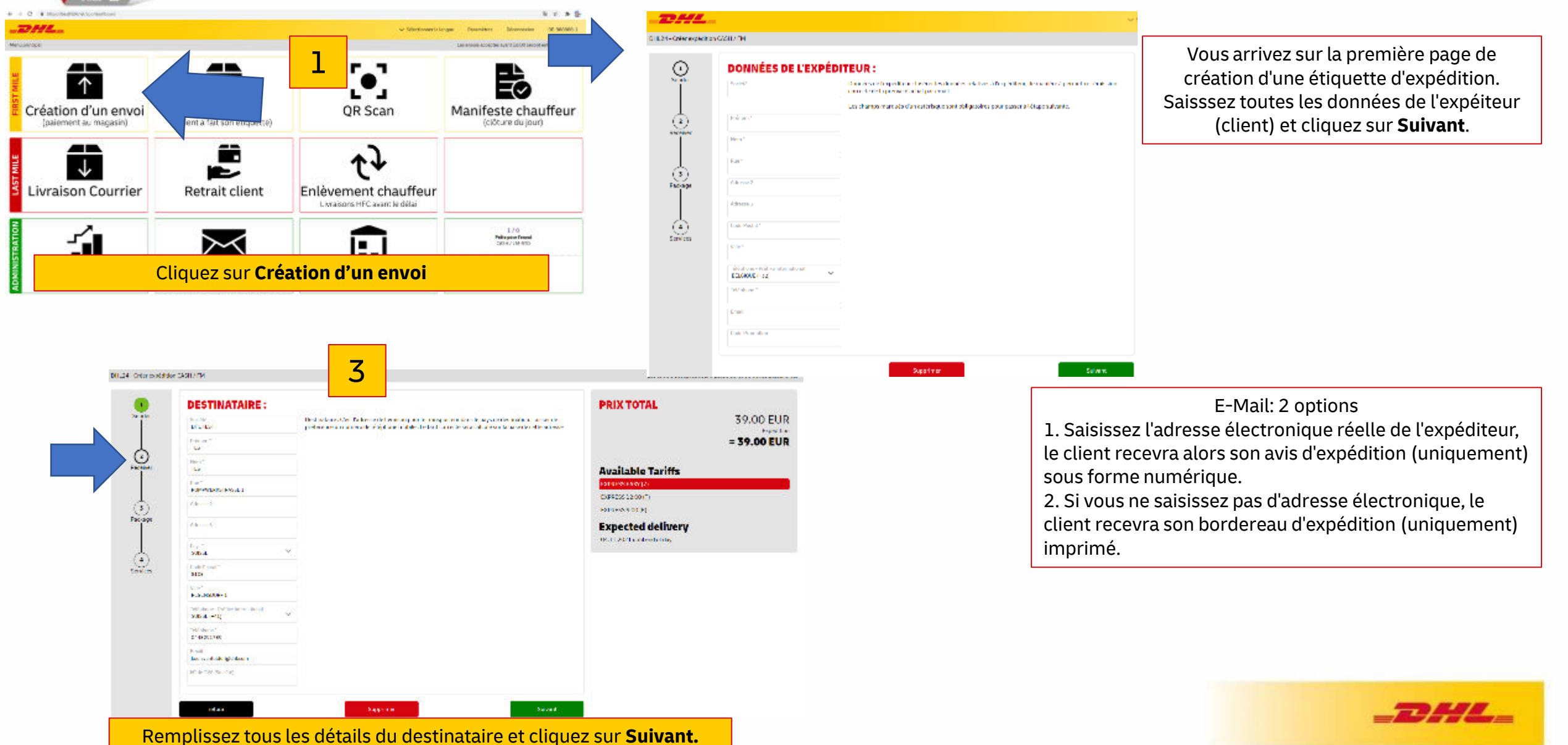

# delivering excellence **3. First Mile : Un client vient expédier un envoi DHL Express**

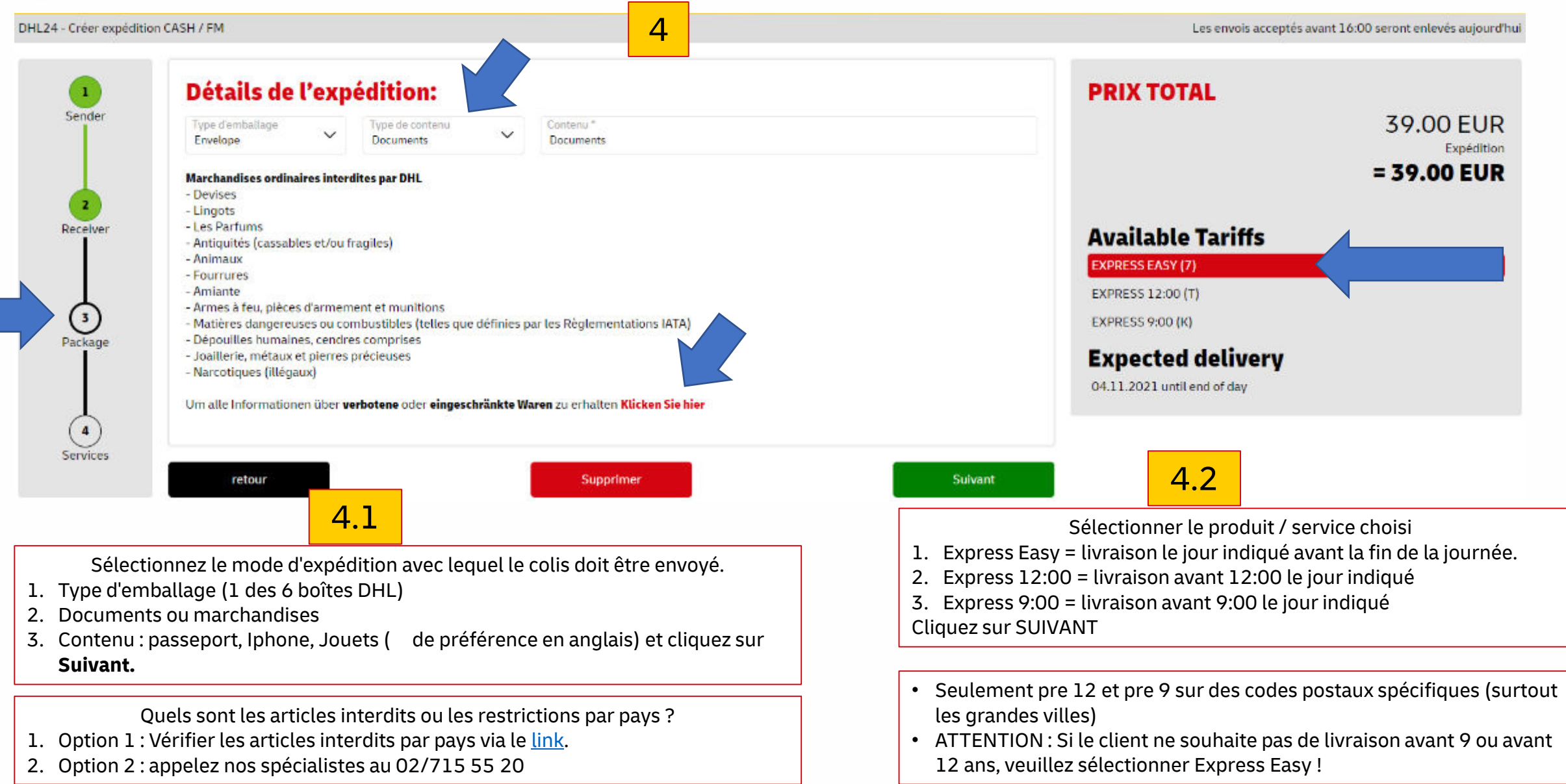

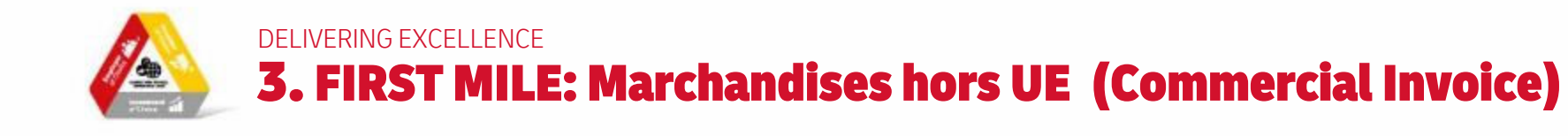

Envoi de Marchandises: Ici pour les douanes une déclatation d'exportation est obligatoire

DHL24 - Créer expédition CASH / FM

| Sender        | SERVICES EN OPTION / INSURANCE<br>Facture commerciale<br>Insérer les données pour créer la facture pro-forma.                       |                               |    |            |                                                                                                    |                   |   |                   | PRIX TOTAL<br>39.00 EUR<br>Expédition |                                                                                 |  |
|---------------|----------------------------------------------------------------------------------------------------|-------------------------------|----|------------|----------------------------------------------------------------------------------------------------|-------------------|---|-------------------|---------------------------------------|---------------------------------------------------------------------------------|--|
| 2             | Motif de l'exportation<br>Cadeau                                                                                                    | Commentaires<br>Gift for toys |    |            |                                                                                                    |                   |   |                   |                                       | - 57.00 EUR                                                                     |  |
| Receiver      | Description *                                                                                                    | Pays de productio             | on | Quantité * |                                                                                                    | Valeur unitaire * |   | Valeur totale     |                                       | Available Tariffs                                                               |  |
|               | Toys                                                                                                    | BELGIQUE                      | ~  | 10         | ×                                                                                                    | 20                | = | 200.00 EUR        | â                                     | EXPRESS EASY (8)                                                                |  |
| 3             | Iphone                                                                                                    | BELGIOUE                      | ~  | 1          | ×                                                                                                    | 500               | = | 500.00 EUR        | Ô.                                    | EXPRESS 12:00 (Y)<br>EXPRESS 9:00 (E)                                           |  |
| Package       | + Add new export item                                                                                                    |                               |    |            |                                                                                                    |                   |   | Expected delivery |                                       |                                                                                 |  |
|               | Go Green Assurance                                                                                                    |                               |    |            |                                                                                                    |                   |   |                   |                                       | 05.11.2021 until end of day                                                     |  |
| 4<br>Services | □ Réduisez votre empreinte écologique pour 0,10€/kg : cet envoi devient climatiquement neutre. Ualeur as Assure la val égal à1,00 % |                               |    |            | ée: 700.00 EUR<br>declarée totale (max 10.000 EUR). Le coût de l'assurance est<br>la valeur assurée avec un coût minimum de 10,00 EUR. |                   |   |                   |                                       | Créer expédition                                                                |  |
|               | Référence Expédition                                                                                                    |                               |    |            |                                                                                                    |                   |   |                   |                                       |                                                                                 |  |
|               | retour                                                                                                    | Supprimer                     |    |            |                                                                                                    |                   |   |                   |                                       | VERZEKERING bij Verstu<br>1. Wenst de klant deze zending verze<br>beschadiging, |  |
|               |                                                                                                    |                               |    |            |                                                                                                    |                   |   |                   |                                       | 2. Automatisch wordt de waarde va                                               |  |

5

Versturen van Goederen:

g verzekerd tegen verlies of

Les envois acceptés avant 16:00 seront enlevés aujourd'hui

rde van de aangegeven waarde overgenomen.

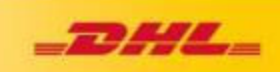

OPTIONS dans envois de <u>Marchandises</u>

- 1. Raison d'export: : cadeau, échantillon,, reparation, retour, vente ou autres
- 2. Commentaires: par exemple cadeau ou jouet, reparation iphone, ...
- 3. Par article, vous indiquez le pays d'origine (presque toujours la Belgique).

**Creëer expédition** 

Delivering excellence
3. FIRST MILE: Service en option -> assurance / neutralisation en CO2

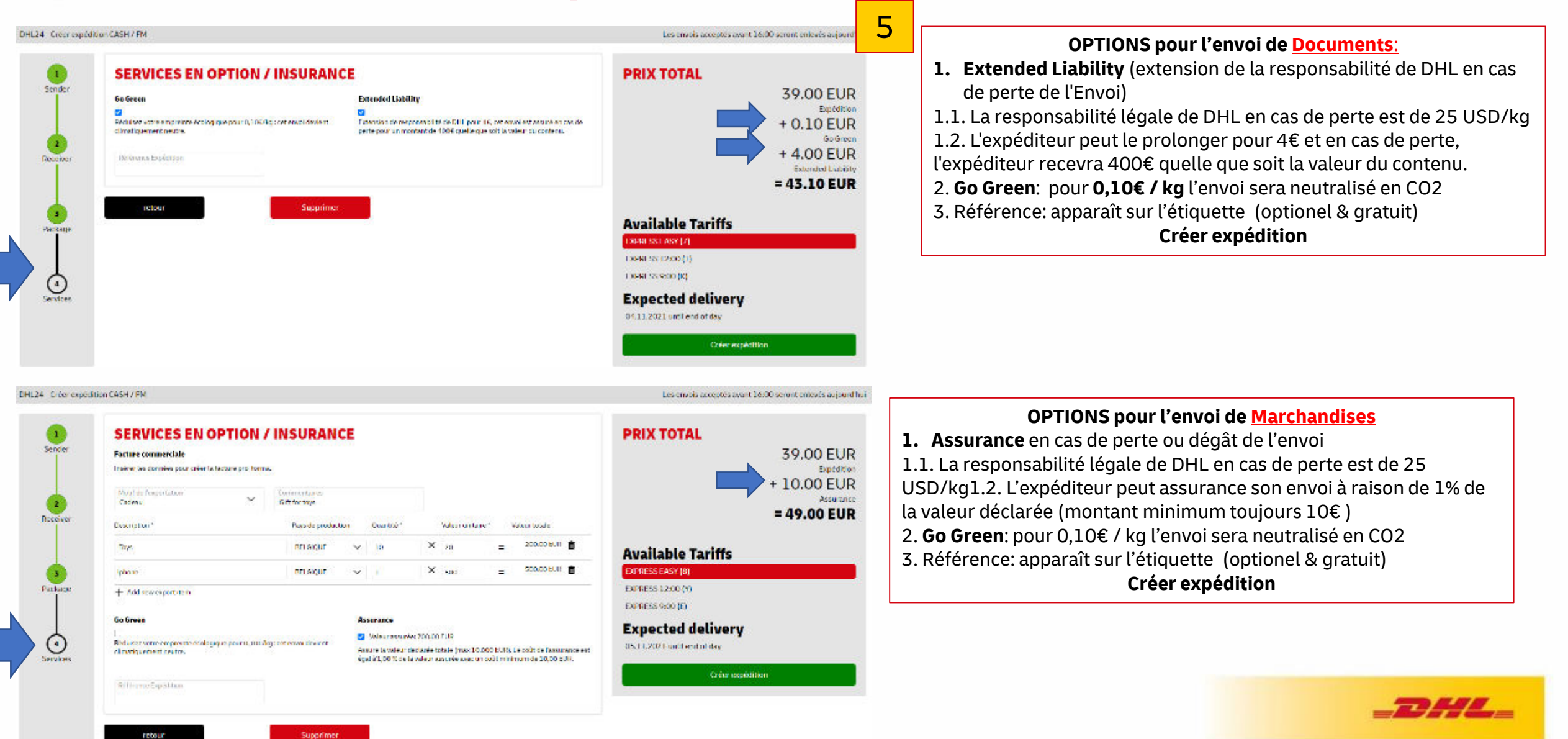

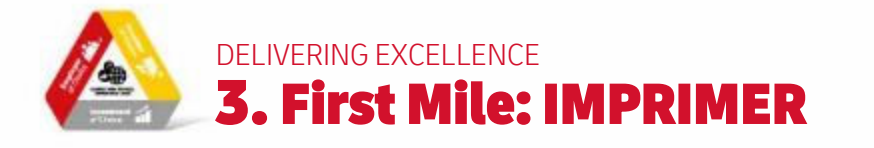

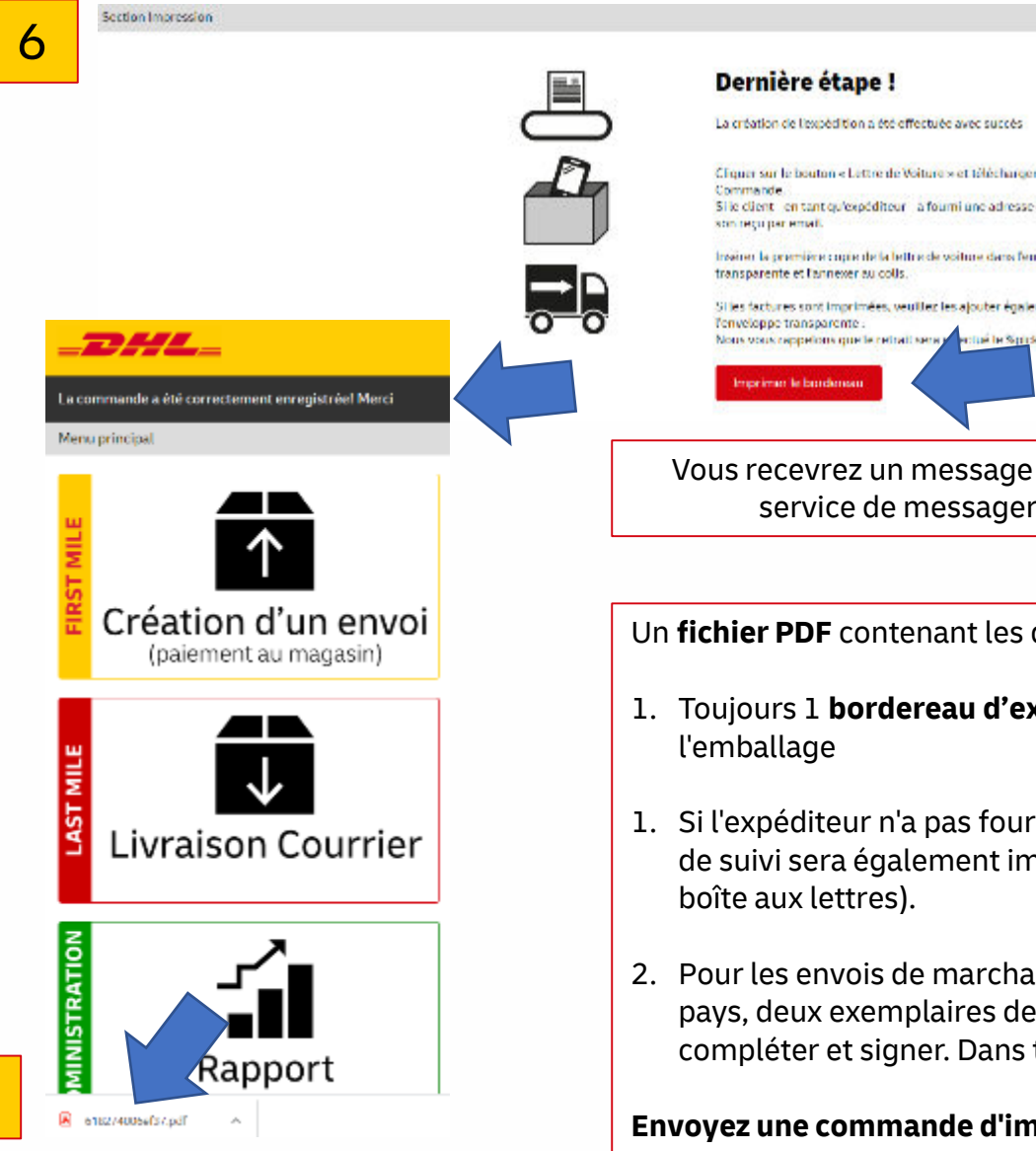

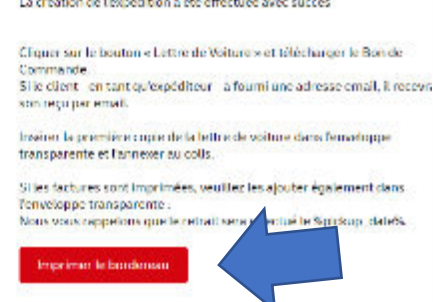

Vous recevrez un message indiquant que l'envoi a été traité avec succès. Cela signifie que le service de messagerie DHL a également reçu la réservation pour l'enlèvement.

Un fichier PDF contenant les documents nécessaires sera créé.

- 1. Toujours 1 **bordereau d'expédition** ettre de voiture avec les codes-barres -> pour sur
- 1. Si l'expéditeur n'a pas fourni d'e-mail au départ, une confirmation d'expédition avec le code de suivi sera également imprimée (si elle n'est pas imprimée, l'expéditeur la recevra dans sa
- 2. Pour les envois de marchandises nécessitant un dédouanement, pour un nombre limité de pays, deux exemplaires de **la facture commerciale** sont imprimés, que le client doit compléter et signer. Dans tous les autres cas, cela se fait de manière numérique.

### Envoyez une commande d'impression pour l'imprimer le bordereau

Votre étiquette d'expédition a été créée, cliquez sur Étiquette d'expédition pour imprimer tous les documents.

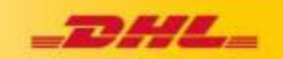

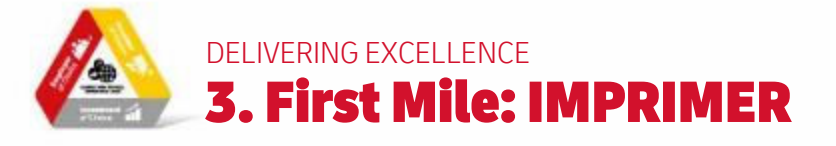

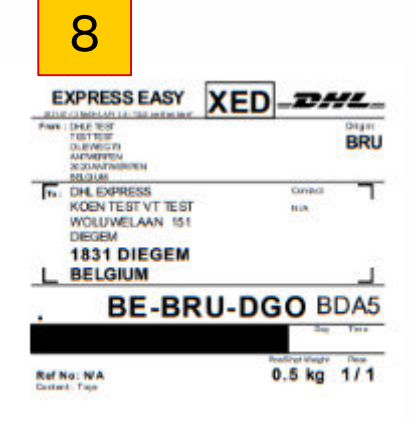

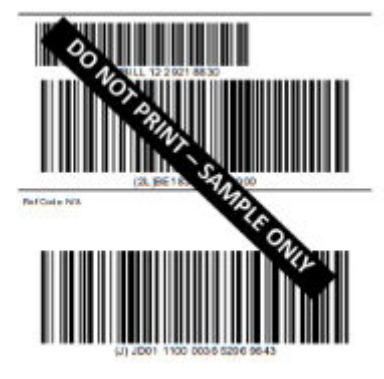

1. Toujour 1 étiquette

9 SERVICEPOINT

#### Zendings ontvangstbewijs

LIWELANN LSJ

| Versender                                                                                                    | Dirtwanger                                                                                                    |                    |  |  |  |  |
|----------------------------------------------------------------------------------------------------|----------------------------------------------------------------------------------------------------|--------------------|--|--|--|--|
| CHL EXPRESS<br>CHL EXPRESS DHL EXPRESS<br>WELLINGHAMMETRI<br>TEXT DECEMPTION<br>MELTRIM<br>MELTRIM<br>DOM/722770022 | DHLTEST<br>TEGTTTEGT<br>Haffurfinstnartest<br>abbe kontentilstorf 1<br>Stock Statist<br>Ock 452 822 82<br>Newtjächt.com |                    |  |  |  |  |
| Zending                                                                                                    |                                                                                                    |                    |  |  |  |  |
| Afgegeren op                                                                                                    | Zandingsnummer                                                                                                    |                    |  |  |  |  |
| 0211.2020 105250                                                                                                    | 2764331340                                                                                                    |                    |  |  |  |  |
| Product                                                                                                    | Verarherde waarde                                                                                                    |                    |  |  |  |  |
| EDIPATESS EVEN                                                                                                    | 0.00 EVR                                                                                                    |                    |  |  |  |  |
| Ocsetrijving                                                                                                    | Prijs (belastbaar)                                                                                                    | Prijs (incl. IITW) |  |  |  |  |
| Envelope<br>Inhoud: Documents                                                                                       | 39,00 EUR                                                                                                    | 39,00 EUR          |  |  |  |  |
|                                                                                                    | 8 TW becordeling                                                                                                    | 39,00 FUR          |  |  |  |  |

#### Algemene voorwaarden

OWNERS, 53 11 263

View veligheider en / of downenderken, behoudt DHL Express olch het recht voor om op ieder moment deze zending te openen en te composiere bij een DHL Fil aut. Wij merken verdie op de downekosten en DTW in rekaning vorden gebracht bij de ontwanger.

helien mid anders schriftliche berenzengeberen. Ihreichig helie für dijentere normaanten verhierten in engent van DHL, alle die einer als die die einer verhaarde einer verhaarde einer verhaa

is bevertig dat is alle informatie betrefferuie de zenzing van gwaarlijke/verbaden goederen het gekreen en is bevertig dat het parket, afgeleverd bij D-L, geen gewarlijke/veraden goederen bevat.

Wanneer u vragen heeft over uw trending, is int u cantact opnemes met onte klantensenise op 60/735 50 50 of via www.dhisupress.be

#### Deutsche Post DHL

 2. Si l'expéditeur n'a pas fourni d'email au départ, une confirmation d'expédition avec le code de suivi sera également imprimée (si elle n'est pas imprimée, l'expéditeur la recevra dans sa boîte aux lettres)..

| 10 |  |
|----|--|
|    |  |

| Sender:<br>DHL CHINESS<br>VAN TULDER THEY THEY<br>WOLLDERLAIN LS1<br>153<br>1553 DIFCEM<br>BELOUM<br>Fearst - Alight7377002<br>VATIO: |                             | Commercial Invoice<br>Date: 13.07.2022<br>Transfer Namilen: 7<br>Bilgenend Reference: text<br>Air Wegle 8. Hamber: |     |                       |                            |  |  |  |
|----------------------------------------------------------------------------------------------------|-----------------------------|----------------------------------------------------------------------------------------------------|-----|-----------------------|----------------------------|--|--|--|
| Receiver:<br>Die, TRST<br>KUST TRST<br>RUS DES BELGE<br>2<br>DAMAR VELLE CENTRE<br>SFARTAL<br>Phane - 3227155050<br>VNT ID:           |                             |                                                                                                    |     |                       |                            |  |  |  |
| Comments:<br>tilt of page for kide                                                                                                    | menta:<br>I tugs for kide   |                                                                                                    |     |                       | Reason for export:<br>gift |  |  |  |
| Description                                                                                                    | Castom<br>Commodity<br>Code | Country<br>of<br>origin                                                                                            | OTY | Unit value            | Subtotal value             |  |  |  |
| Toys                                                                                                    |                             | BELGEUM                                                                                                    | 20  | 20,00 EUR             | 400,00 \$4                 |  |  |  |
| books                                                                                                    |                             | BELGIUM                                                                                                    | 10  | 10,00 EUR             | 100,00 EU                  |  |  |  |
| phone                                                                                                    |                             | BELGIUM                                                                                                    | 2   | 400.00 EUR            | 800,00 EU                  |  |  |  |
|                                                                                                    |                             |                                                                                                    |     | Total declared value: | 1306.00 EU                 |  |  |  |
|                                                                                                    |                             |                                                                                                    |     | Total quantity:       |                            |  |  |  |

Terms of Trade: Delivered At Place: DAGAR VILLE CENTRE

17 We hareby carrily that the information of this invoice is true and correct and that the coments of this shipment are as stated above.

Name, Signature:

Les 3ème et 4ème pages sont 2 copies de la facture commerciale. Ceux-ci ne seront imprimés que si le pays de destination l'exige. Vous laissez le client les remplir et les signer. Les deux documents sont identiques et doivent être placés derrière l'étiquette d'expédition dans le sac en plastique transparent de la boîte.

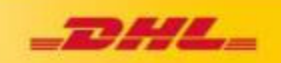

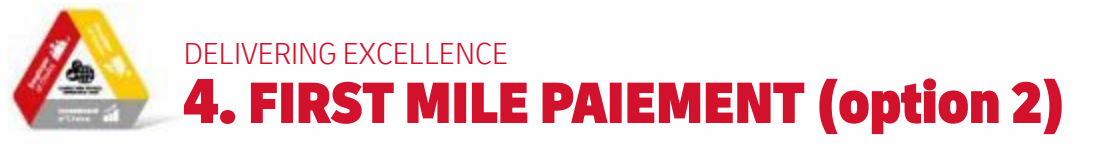

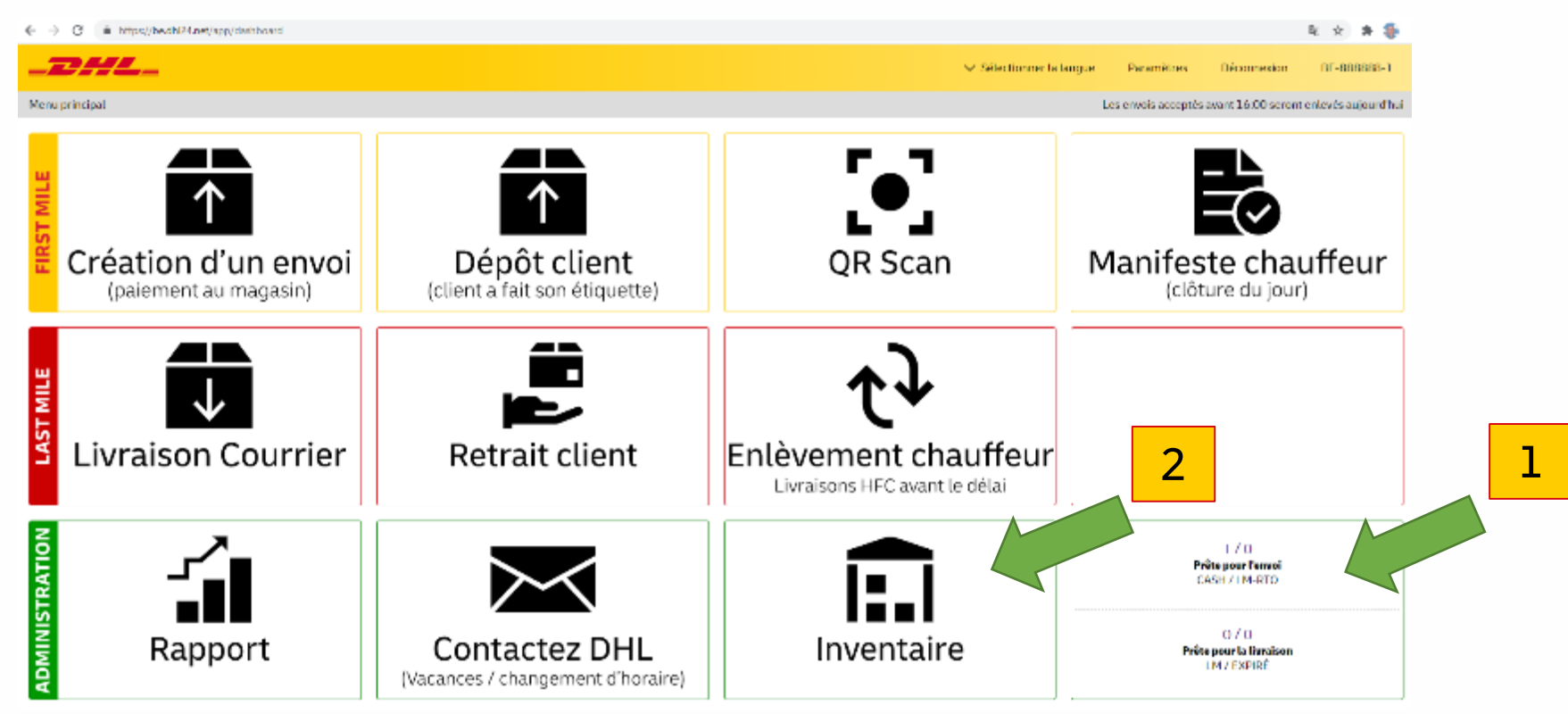

## Quel montant à encaisser ?

- 1. À la fin, le client doit vous payer le montant total (en espèces ou par carte bancaire), voir la diapositive 9. Vous avez fait ce qu'il y a de mieux à l'étape précédente, mais si vous avez cliqué sur le bouton vert de création d'une consignation, vous avez encore deux options pour collecter le montant correct :
- 2. Option 1: le client ne laisse pas d'email (nomail) et il y a une impression du reçu avec le montant à percevoir
- 3. Option 2: Le client laisse son adresse électronique et reçoit le reçu dans sa boîte aux lettres, donc pas d'impression.
- 4. Suivre les étapes
  - 1. dans le menu principal (Prêt pour l'expédition) OU via Inventaire,
  - 2. Vue d'ensemble
  - 3. Montant à encaisser

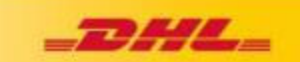